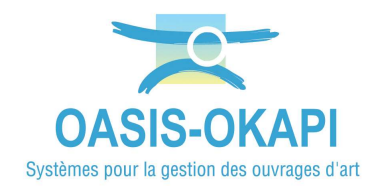

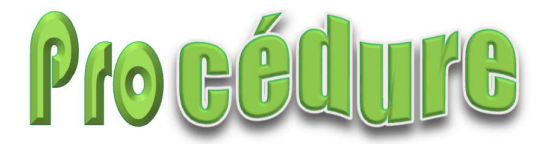

# Migration TWS\_Serveur\_W vers TWS\_Serveur\_W2

## **1.Arrêter le service TWS\_Serveur\_W**

Sous Linux : Exécuter systemctl stop TWSServeurW

Sous Windows : Depuis l'interface des services : Arrêter « TWSServeurW »

## 2. Désactiver le service TWS\_Serveur\_W

Sous Linux : Exécuter systemctl disable TWSServeurW

Sous Windows : Depuis l'interface des services : « TWSServeurW », propriétés, Type de démarrage : désactivé

## **3.Décompresser le fichier**

► Décompresser le fichier « TWS\_Serveur\_W2\_20240325084636.zip » à côté de l'ancien répertoire TWS\_Serveur\_W

## **4.Ajouter les droits**

► Ajouter les droits en écriture au répertoire TWS\_Serveur\_W2

## **5.Installer le service TWSServeurW2**

#### Sous Linux :

Exécuter /TWS\_Serveur\_W2/bin/service/Linux/Install/install\_service.sh

#### Sous Windows :

Exécuter \TWS\_Serveur\_W2\bin\service\Windows\install\_service.bat

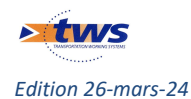

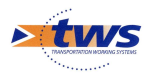

## 6. Exécuter le script de migration du paramétrage

#### Sous Linux :

Exécuter /TWS\_Serveur\_W2/standalone/tws/bin/tws-migration-WF15.sh

#### Sous Windows :

 $\label{eq:standalone} \end{tws} \end{tws} \e$ 

## 7.Lancer le service TWS\_Serveur\_W2

Sous Linux : Exécuter systemctl start TWSServeurW2

#### Sous Windows :

Depuis l'interface des services : Démarrer « TWSServeurW »

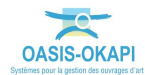